## セルをコピーしたい -excel シート\_値コピー部品、どう使う?-Excel シートのセルをコピーしたいの! セルを範囲指定してコピーしたいし、どうしよう?? 「excel シート\_値コピー」部品を使ってみて! Excel(基本)タブの中に入っている部品で -אר セルの値をクリップボードにコピーできるよ♪ 作り方 STEP1 Operation ツールバーの「Excel(基本)」の「コピー」アイコンを クリックして、「excel シート\_値コピー」行を追加します マウス キーボード 高度機能 待機 通知 Excel(基本) xls -אב 新規作成 開く 閉じる 保存 貼り付け 2ステップ コマンドオプションで ファイルパス、シート名、開始セル/終了セルなどを指定すれば完成です excelシート\_値コピー ファイルパス\* (変数可) 対象となる Excel ファイルを D:¥robot.xlsx 絶対パスで指定します シート名 (変数可) robot1 位置/範囲指定 対象となるシートを指定します セルで指定する位置/範囲(ManualRange) (使い方補足) 「開始セル」および「終了セル」は「セルで指定する位置/範囲」を選択した場合にのみ有効 単一セルを選択したい場合は、開始セルのみ指定してください。 セルを範囲指定したいときは、 < 開始セル(変数可) 「開始セル」と「終了セル」を C5 指定します 終了セル(変数可) D7

NEC

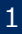

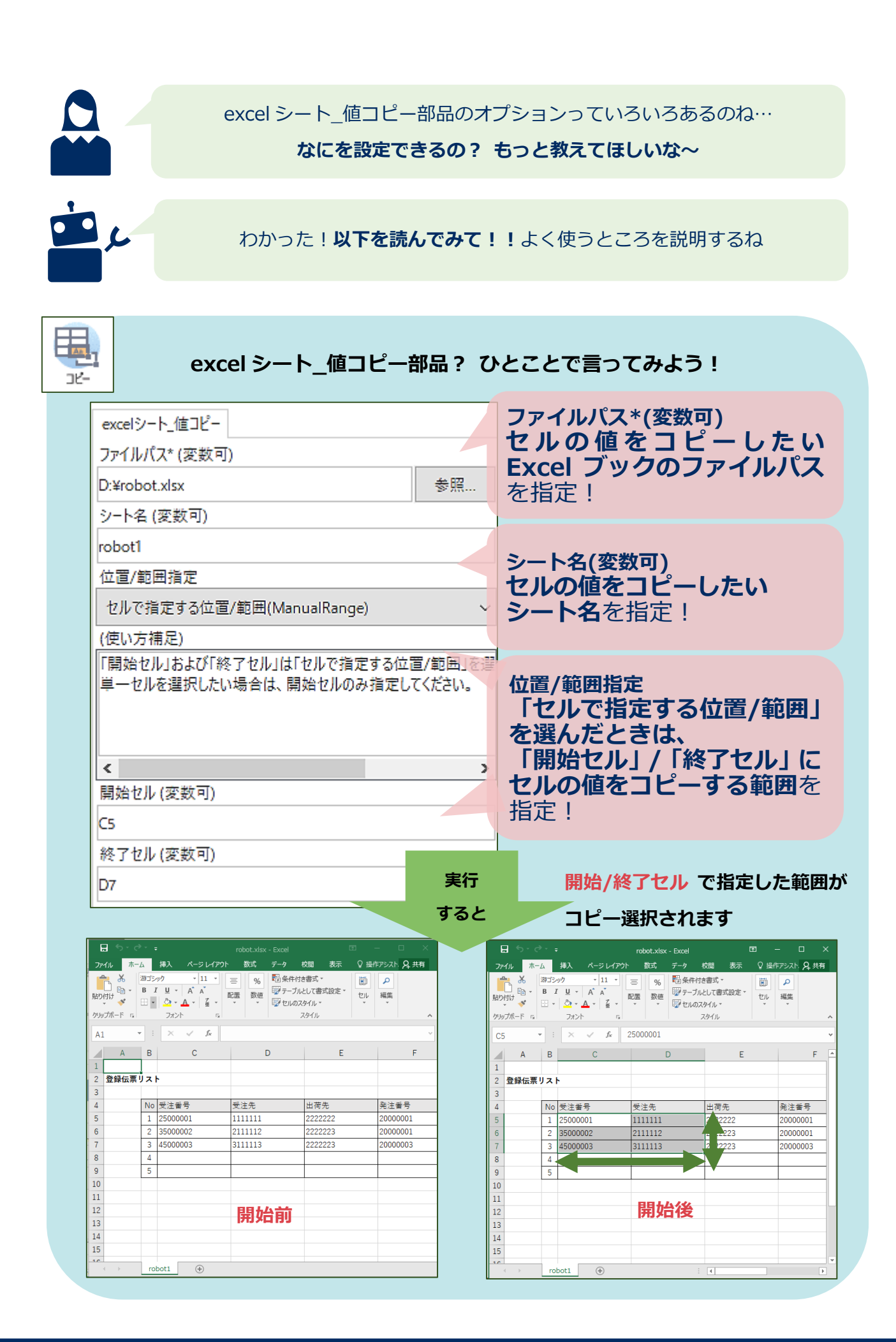